## PLR-IF インターフェイスユニット マニュアル(拡張機能)

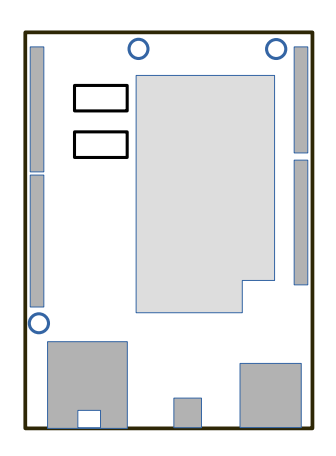

はじめに

```
本機器は、汎用 IoT 機器(<u>https://wiki.seeedstudio.com/Seeeduino_Cloud/</u>)に弊社の拡張機能を追加したものです。
(OS<<u>https://openwrt.org/ja/start/</u>>の上部メニューへ MQTT タブを追加)
Chrome 等のブラウザーで、リアルタイムなデータ表示や通信設定が行えます。
```

仕様 ・I2C

 アナログ入力(I2C-AI4)およびデジタル入力ユニット(I2C-DI4)
 ・MELSEC(オプション) Ethernet 付き CPUまたは Ethernet ユニット。(接続局のみ。) MC プロトコル(QnA 互換 3E フレーム、バイナリ。)
 ・MQTT 機能 MQTT/MQTTS プロコル対応。 ブローカ機能実装。

MQTT 画面(1/3)

|          |                        | 192.168.0.118 |        |        |        |      | Ċ       |       |        |        |    |      |    |    |    |    |    |
|----------|------------------------|---------------|--------|--------|--------|------|---------|-------|--------|--------|----|------|----|----|----|----|----|
| cietec-1 | 18 матт <del>-</del>   | Status        | - Ser  | nsor 👻 | Systen | n∓ N | letwork | - Log | jout   |        |    |      |    |    |    |    |    |
| 接続先:     | 192.168.0.118 🔹        | Торіс         | : ciet | ec-118 |        |      | ÷       | 接続物   | 犬態: co | onnect |    |      |    |    |    |    |    |
|          | DateTime               | 0             | 1      | 2      | 3      | 4    | 5       | 6     | 7      | 8      | 9  | 10   | 11 | 12 | 13 | 14 | 15 |
| 12C      | 2020-12-04<br>06:19:52 | 17            | 17     | 26     | 17     | 17   | 14      | 14    | 17     | 17     | 14 | 17   | 14 | 0  | 0  | 0  | 0  |
| PLC0     | 2020-12-04<br>06:19:52 | 0             | 0      | 0      | 0      | 0    | 0       | 0     | 0      | 0      | 0  | 2020 | 12 | 4  | 15 | 19 | 50 |
| PLC1     | 2020-12-04<br>06:19:48 | 5             | 0      | 0      | 0      | 0    | 0       | 0     | 0      | 0      | 0  | 0    | 0  | 0  | 0  | 0  | 0  |
| PLC2     | 2020-12-04<br>06:19:48 | 0             | 0      | 0      | 0      | 0    | 0       | 0     | 0      | 0      | 0  | 0    | 0  | 0  | 0  | 0  | 0  |
| PLC3     | 2020-12-04<br>06:19:48 | 0             | 0      | 0      | 0      | 0    | 0       | 0     | 0      | 0      | 0  | 0    | 0  | 0  | 0  | 0  | 0  |

・接続先:MQTT ブローカーの IP アドレスを選択(自身の IP またはブリッジ接続先ブローカの2択)

・Topic:MQTTトピック名を選択(自身のホスト名または"local"の2択、"local"の表示周期は1秒)

・接続状態:接続先 MQTT ブローカーとの接続状態

・データー覧表

I2C:0~11はAI入力・12~15はDI入力 PLCn:PLCデバイス設定による先頭アドレスより16点を1ブロック(オプション)

## MQTT 画面(2/3)

|                         |                     |                         | 192.168.0.118    | Ċ |  |
|-------------------------|---------------------|-------------------------|------------------|---|--|
| cietec-118 ма           | TT ▼ Status ▼ Senso | r <del>-</del> System - | Network - Logout |   |  |
| <本体設定>                  |                     |                         |                  |   |  |
| IP :                    | 192.168.0.118       |                         |                  |   |  |
| Gateway :               | 192.168.0.1         |                         |                  |   |  |
| NTP Server :            | ntp.nict.jp         |                         |                  |   |  |
|                         |                     | 登録                      |                  |   |  |
| <mqtt設定></mqtt設定>       |                     |                         |                  |   |  |
| Host Name (Topic) :     | cietec-118          |                         |                  |   |  |
| ブリッジ先IP:                | 192.168.0.55        |                         |                  |   |  |
|                         |                     |                         |                  |   |  |
| ≤体設定><br>::本機器の IP アドレン | ス                   |                         |                  |   |  |

・Gateway:ゲートウェイ IP アドレス

・NTP Server:基準時刻配信サーバーの IP アドレス

<MQTT 設定>

・Host Name:本機器の名前(MQTTのトピック名となる為、必ずユニークな名前を指定して下さい。) ・ブリッジ先 IP:本機 MQTT ブローカーと接続する MQTT ブローカーの IP アドレス

## PLC 設定(オプション) MQTT 画面(3/3)

| cietec-118 Mar<br><plcデバイス設定><br/>IP:<br/>Port:<br/>Start Address:<br/>Quantity(0-64):<br/>&lt;通信プログラム更新&gt;</plcデバイス設定> | T ▼ Status ▼ Status ▼ Status ▼ Status ▼ Status ▼ Status ▼ Status ▼ Status ▼ Status ▼ Status ↓ Status ↓ Stat | Sensor - Sys  | tem - Ne | work - L | Logout |  |            |                 |           |
|----------------------------------------------------------------------------------------------------|----------------------------------------------------------------------------------------------------|---------------|----------|----------|--------|--|------------|-----------------|-----------|
| <plcデバイス設定><br/>IP:<br/>Port:<br/>Start Address:<br/>Quantity(0-64):<br/>&lt;通信プログラム更新&gt;</plcデバイス設定>                   | 192.168.0.193<br>1283<br>□ ↓ 0<br>64 ↓                                                                                                    | 登録            |          |          |        |  |            |                 |           |
| IP:<br>Port:<br>Start Address:<br>Quantity(0-64):<br><通信プログラム更新>                                                         | 192.168.0.193<br>1283<br>D ‡ 0<br>64 ‡                                                                                                    | 登録            |          |          |        |  |            |                 |           |
| Port:<br>Start Address:<br>Quantity(0-64):<br><通信プログラム更新>                                                                | 1283<br>D <b>\$</b> 0<br>64 <b>\$</b>                                                                                                    | 登録            |          |          |        |  |            |                 |           |
| Start Address:<br>Quantity(0-64):<br><通信プログラム更新>                                                                         | D ♦ 0<br>64 ♦                                                                                                    | 登録            |          |          |        |  |            |                 |           |
| Quantity(0-64):<br><通信プログラム更新><br>7:                                                                                     | 64 🔹                                                                                                    | 登録            |          |          |        |  |            |                 |           |
| <通信プログラム更新><br>72                                                                                                    |                                                                                                    | 登録            |          |          |        |  |            |                 |           |
| <通信プログラム更新>                                                                                                    |                                                                                                    |               |          |          |        |  |            |                 |           |
| 7;                                                                                                    |                                                                                                    |               |          |          |        |  |            |                 |           |
|                                                                                                    | アイルを選択 ファイル                                                                                                    | レ未選択          |          |          |        |  |            |                 |           |
|                                                                                                    |                                                                                                    | アップロード        |          |          |        |  |            |                 |           |
| Powered by LuCI Master                                                                                                   | (0.12+git-16.304.47                                                                                                    | 7415-e91fd92) |          |          |        |  | Administra | ition   Dragino | Web Panel |
|                                                                                                    |                                                                                                    |               |          |          |        |  |            |                 |           |

- ・IP:接続先 PLC の IP アドレス
- ・Port:接続先 PLC のポート番号 ・Start Address:読み出し開始アドレス
- ·Quantity(0-64):読み込み数(0、16、32、48、64)を選択

<ファイル選択>(0、16、32、48、64) ・弊社拡張機能プログラムを更新します。